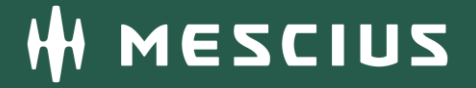

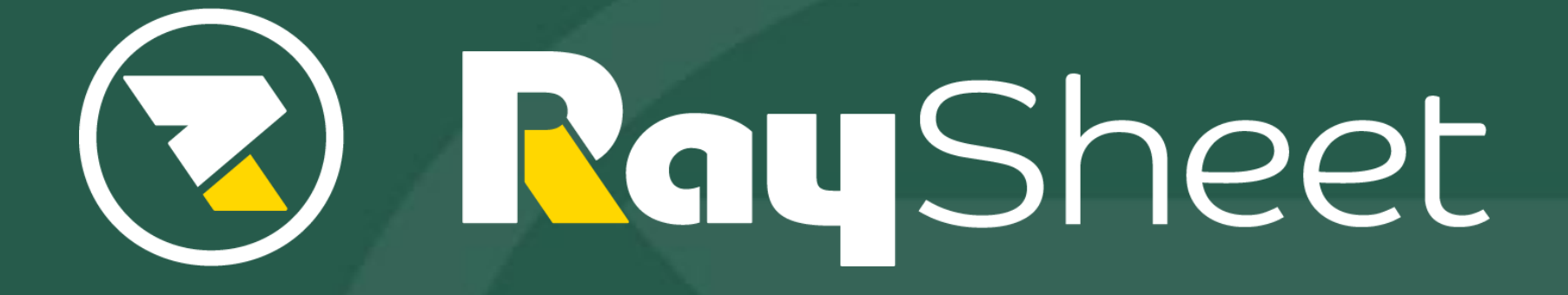

Version 17 新機能概要

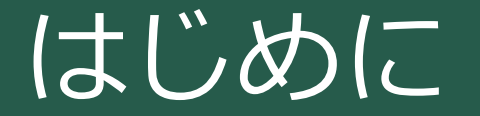

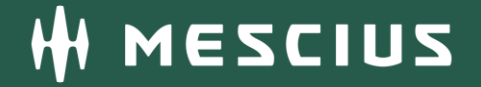

 本資料はRaySheet Version 17(2025年1月15日リリース)の 新機能の概要を説明するものです。

新機能一覧

- 1. 昨対データを参照しながら予算データを入力できるピボットモードの画面を実現
- 2. ピボットモードの機能改善
- 3. RaySheetPageの所有者の変更が可能
- 4. 新規レコード作成時にレコードタイプの選択が可能
- 5. 基本デザインのUIの改善
- 6. コンソールアプリケーション内のレコードページに埋め込んだRaySheetの動作改善
- 7. RaySheetの操作ログを取得(正式版)
- 8. 「どこでもView」でビューの切替ができるコンポーネントの属性を追加

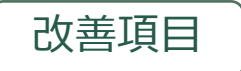

### ピボットモードの画面でデータを入力しやすくするための機能改善

- ① 複数オブジェクトのデータを扱う場合でもピボットエリアから新規データを登録できる
- ② 昨対データを参照しながらデータ入力しやすい画面レイアウトを実現できる

|     | <b>Nay</b> Sheet | 予          | 算管理 > 🗡    | 予実管理 ▼     |         |          |          |        |
|-----|------------------|------------|------------|------------|---------|----------|----------|--------|
| 5 8 | 日保存 CH           | 読み込み Q 検索  | 🛃 エクスポート   | 以 検索パネル    | ■ 詳細エリア |          |          |        |
| 年:  | 2024             | ~ 年        | לעל        | 適用         |         |          |          |        |
|     | Δ                | R          | С          | D          | F       | I        | J        | L      |
| 1   | 🥃 予算オ            | ブジェクト 🛯    | 月 🔹        | 年 🔹        | 予算/実績 🔻 |          |          |        |
| 2   |                  |            | □4月        |            |         | □5月      |          |        |
| 3   | ┋ 夫禎기.           |            | 2024年      |            | □2025年  | □2024年   |          | □2025年 |
| 4   | 間面ノアミリー          | 尚而         | 予算         | 実績         | 予算      | 予算       | 実績       | 予算     |
| 5   |                  | OAワゴン      | ¥100,000   | ¥210,000   |         | ¥100,000 | ¥455,000 |        |
| 6   |                  | オフィスチェア    | ¥200,000   | ¥125,000   |         | ¥200,000 | ¥250,000 |        |
| 7   |                  | シュレッダー     | ¥400,000   | ¥400,000   |         | ¥850,000 | ¥300,000 |        |
| 8   | □ オフィス家具         | ミーティングチェア  | ¥630,000   | ¥270,000   |         | ¥585,000 | ¥675,000 |        |
| 9   |                  | ミーティングテーブル | ¥390,000   | ¥150,000   |         | ¥600,000 | ¥480,000 |        |
| 10  |                  | 平デスク       | ¥200,000   | ¥120,000   | 150000  | ¥200,000 | ¥200,000 |        |
| 11  |                  | 片袖デスク      | ¥180,000   | ¥90,000    | 2       | ¥150,000 | ¥105,000 |        |
| 12  | オフィス家具 計         |            | ¥2,100,000 | ¥1,365,000 |         |          |          |        |
| 13  | 総計               |            | ¥2,100,000 | ¥1,365,000 | ∥昨年度0   | リア昇/実    | 領の致他を    | を変照し   |
|     |                  |            |            |            | 今年度0    | D予算が入    | 力できる     |        |

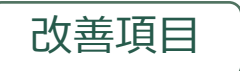

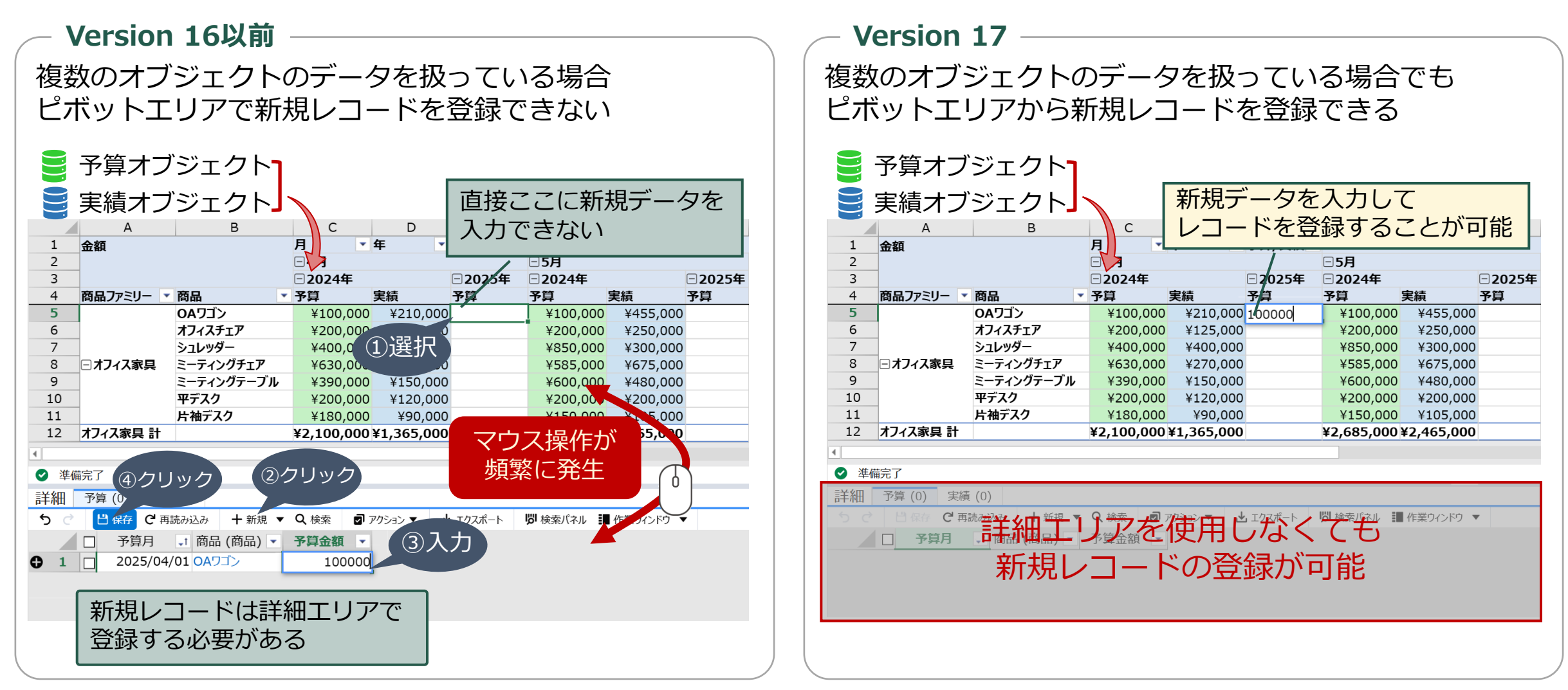

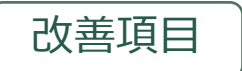

② 昨対データを参照しながらデータ入力しやすい画面レイアウトを実現できる

「データのないアイテムを表示する」が有効な場合に項目ごとに表示/非表示を設定できるように改善

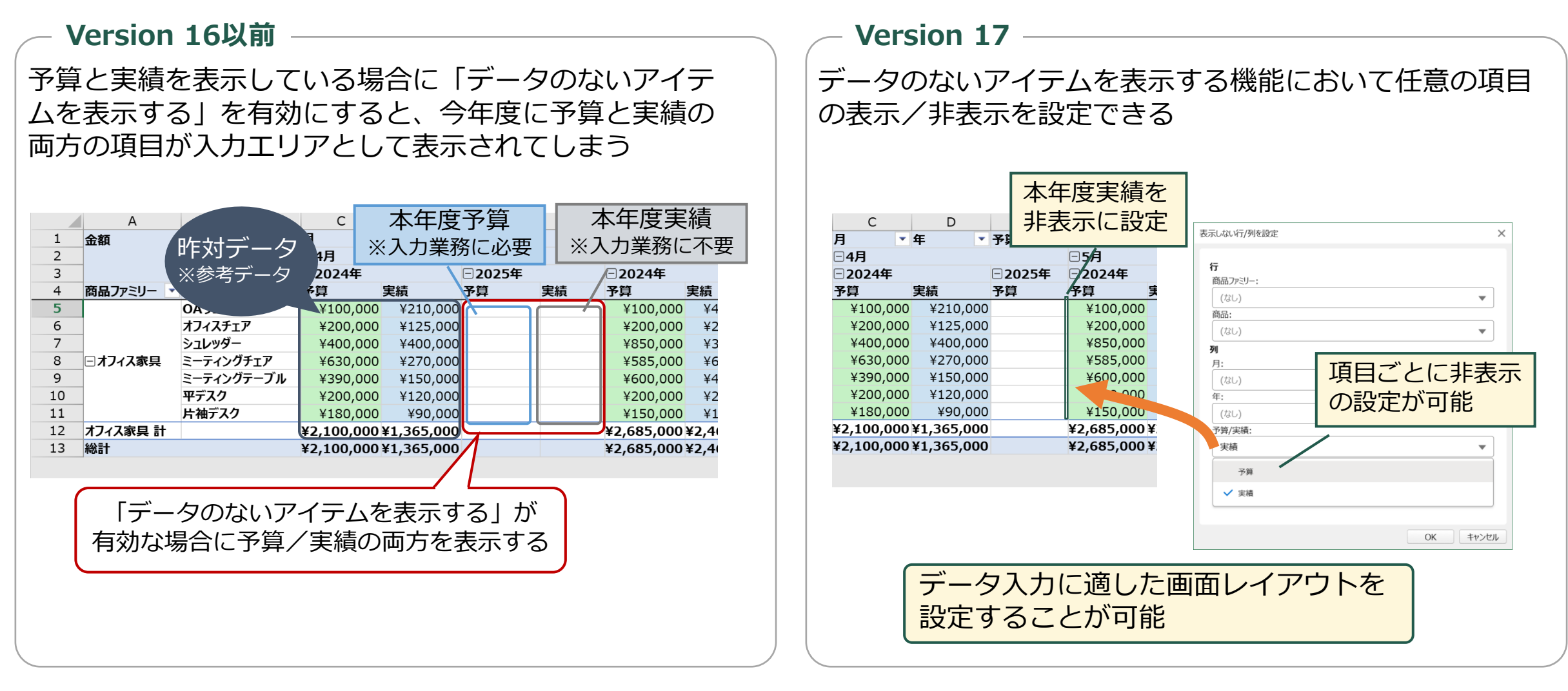

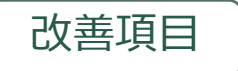

# 2. ピボットモードの機能改善

### ピボットモードの計算の種類に「一意のデータの個数」を追加 重複しない値の個数を集計することが可能

### ユースケース

営業担当者の年度ごとに取り扱った商品数を集計

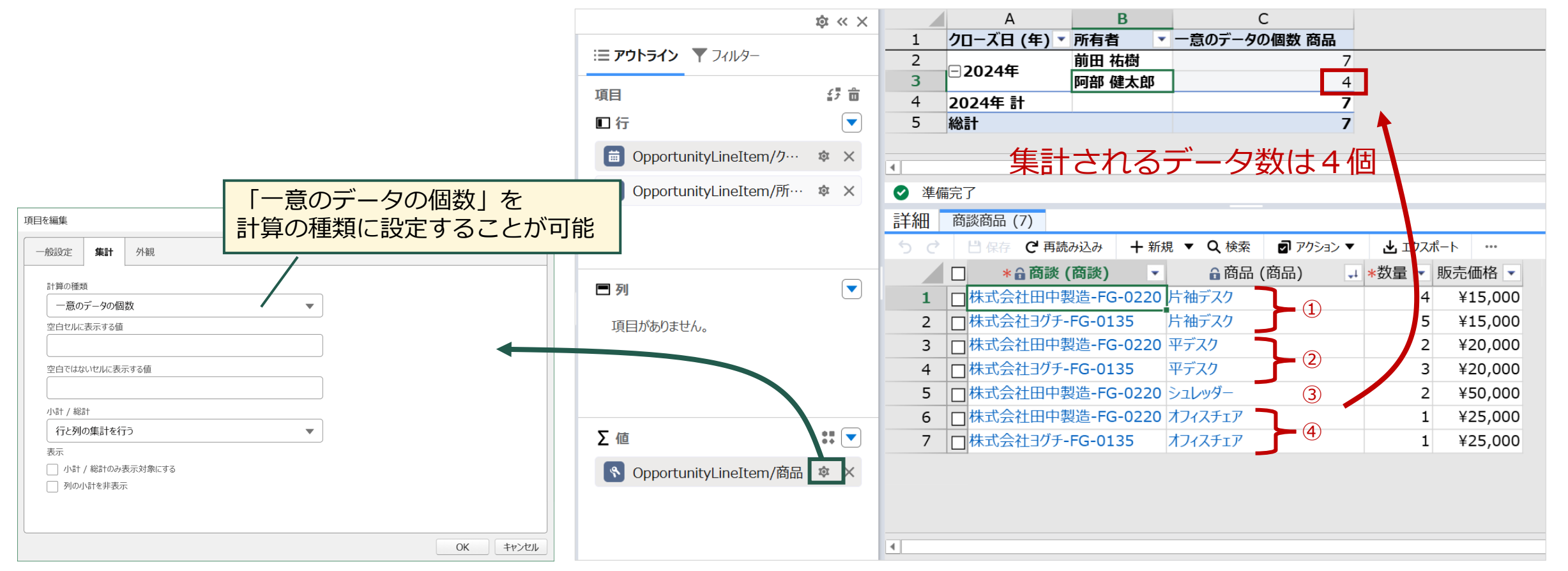

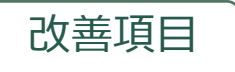

# 2. ピボットモードの機能改善

## ② 小計行/小計列を非表示にする設定を追加

小計の表示/非表示を行と列で別々に設定することが可能

- Version 16以前

小計行/小計列の表示が不要な場合はすべて非表示にするか 空白の行/列を表示する設定しかできない

• 小計を表示しない設定をした場合

|    | A        | В            | С        | D          | E       | F       | Н       | I       | J        |
|----|----------|--------------|----------|------------|---------|---------|---------|---------|----------|
| 1  | 合計 売上計画( | 直            | 日付 (年) 🔻 | 日付 (四半期) 🔻 |         |         |         |         |          |
| 2  |          |              | □2022年   |            |         |         | □2023年  |         |          |
| 3  | 商品ファミリー▼ | 商品           | 第1四半期    | 第 2 四半期    | 第 3 四半期 | 第 4 四半期 | 第 1 四半期 | 第 2 四半期 | 第 3 四半期  |
| 4  |          | オフィスチェア      | 31       | 26         | 43      | 31      | 24      | 40      | ) 4      |
| 5  |          | シュレッダー       | 29       | 44         | 35      | 26      | 51      | . 20    | ) 3      |
| 6  | ロオフィフ家日  | ミーティングチェア    | 30       | 21         | 24      | 29      | 36      | 22      | 2 2      |
| 7  |          | ミーティングテーブル   | 26       | 37         |         | 20      |         |         |          |
| 8  |          | 平デスク         | 43       | 40         |         | →1、三十ク  | ニキント    | - アドルミ  | キカリカ     |
| 9  |          | 片袖デスク        | 47       | 37         |         | /」\同1   | പനപ     |         | i   グリノJ |
| 10 |          | 4分割ユニット      | 31       | 28         |         |         | ·       | ± /-    |          |
| 11 |          | ACアダプター      | 41       | 45         |         | g 🔿     | 、( チキネ  | を示し     | ぶる       |
| 12 | □☆ヱ郏只    | IPインカム 交換機   | 44       | 23         |         |         |         |         |          |
| 13 |          | インターフェースユニット | 16       | 39         | 15      |         | 30      | 24      | - 3      |
| 14 |          | モニターパネル      | 36       | 34         | 28      | 26      | 24      | 25      | 5 2      |
| 15 |          | 電源分配パネル      |          | 36         | 27      | 44      | 28      | 38      | 3 4      |
| 16 | 総計       |              | 395      | 410        | 371     | 392     | 401     | 411     | 40       |

#### • 行と列の集計を行わない設定をした場合

|    | A         | В            | С        | D          | E       | F       | G                  | н           | I       |
|----|-----------|--------------|----------|------------|---------|---------|--------------------|-------------|---------|
| 1  | 合計 売上計画値  |              | 日付 (年) 🔻 | 日付 (四半期) 🔻 |         |         |                    |             |         |
| 2  |           |              | □2022年   |            |         |         | 2022年計             | - 2023年     |         |
| 3  | 商品ファミリー 🔻 | 商品 🔹         | 第1四半期    | 第 2 四半期    | 第 3 四半期 | 第 4 四半期 |                    | 第 1 四半期     | 第2四半期 第 |
| 4  |           | オフィスチェア      | 31       | 26         | 43      | 31      |                    | 24          | 40      |
| 5  | ]         | シュレッダー       | 29       | 44         | 35      | 26      |                    | 51          | 20      |
| 6  | ○ オフィフ 家日 | ミーティングチェア    | 30       | 21         | 24      | 29      |                    | 36          | 22      |
| 7  | □1/1/38呉  | ミーティングテーブル   | 26       | 37         | 35      | 29      |                    | 53          | 38      |
| 8  |           | 平デスク         | 43       |            |         |         |                    |             |         |
| 9  |           | 片袖デスク        | 47       |            | にレア     | 司の隹     | ミキャン               | にちち         | いっちゃ    |
| 10 | オフィス家具 計  |              |          |            | 1J C 2  | りの未     | 「」()               | りょうし        | VVJ.    |
| 11 |           | 4分割ユニット      | 31       | / I \ =    | エノー /   | ( 」、三上五 | u <del>/ .</del> m | , <b></b> = | ±+- '   |
| 12 |           | ACアダプター      | 41       |            |         | 小計グ     | 刂を至                | EH Ca       | 衣不9~    |
| 13 | □雨之故口     | IPインカム 交換機   | 44       |            |         |         |                    |             |         |
| 14 |           | インターフェースユニット | 16       | 39         | 15      |         |                    | 38          | 24      |
| 15 |           | モニターパネル      | 36       | 34         | 28      | بر ا    | 1                  | 24          | 25      |
| 16 |           | 電源分配パネル      | 21       | 36         | 27      | 44      |                    | 28          | 38      |
| 17 | 電子部品 計    |              |          |            |         |         |                    |             |         |
| 18 | 総計        |              |          |            |         |         |                    |             |         |

#### - Version 17

#### 小計行だけ/小計列だけを非表示に設定できる

• 小計行のみを非表示に設定

|    | A         | B            | С        | D          | E       | F       | G      | Н      | I     |   |
|----|-----------|--------------|----------|------------|---------|---------|--------|--------|-------|---|
| 1  | 合計 売上計画(  | <b>b</b>     | 日付 (年) 🔻 | 日付 (四半期) 🔻 |         |         |        |        |       |   |
| 2  |           |              | □2022年   |            |         |         | 2022年計 | □2023年 |       |   |
| 3  | 商品ファミリー 🔻 | 商品 🔹         | 第1四半期    | 第 2 四半期    | 第 3 四半期 | 第 4 四半期 |        | 第1四半期  | 第2四半期 | 第 |
| 4  |           | オフィスチェア      | 31       | 26         | 43      | 31      | 131    | 24     | 40    |   |
| 5  |           | シュレッダー       | 29       | 44         | 35      | 26      | 134    | 51     | 20    |   |
| 6  | □+7./7束目  | ミーティングチェア    | 30       | 21         | 24      | 29      | 104    | 36     | 22    |   |
| 7  |           | ミーティングテーブル   | 26       | 37         | 35      | 29      | 127    | 53     | 38    |   |
| 8  |           | 平デスク         | 43       | 40         | 23      | 24      | 130    | 33     | 46    |   |
| 9  |           | 片袖デスク        | 47       | 37         | 40      | 27      | 151    | 39     | 54    |   |
| 10 |           | 4分割ユニット      | 31       | 28         | 33      | 29      | 121    | 28     | 35    |   |
| 11 |           | ACアダプター      | 41       | 45         | 37      | 42      | 165    | 36     | 43    |   |
| 12 | ○雨了煎日     | IPインカム 交換機   | 44       | 23         | 31      | 50      | 148    | 11     | 26    |   |
| 13 |           | インターフェースユニット | 16       | 39         | 15      | 35      | 105    | 38     | 24    |   |
| 14 |           | モニターパネル      | 36       | 34         | 28      | 26      | 124    | 24     | 25    |   |
| 15 |           | 電源分配パネル      | 21       | 36         | 27      | 44      | 128    | 28     | 38    |   |
| 16 | 総計        |              | 395      | 410        | 371     | 392     | 1568   | 401    | 411   |   |

#### ・ 小計列のみを非表示に設定

|    | A                             | В            | С        | D          | E       | F       | н       | I       | J       |
|----|-------------------------------|--------------|----------|------------|---------|---------|---------|---------|---------|
| 1  | 合計 売上計画値                      |              | 日付 (年) 🔻 | 日付 (四半期) 🔻 |         |         |         |         |         |
| 2  |                               |              | □2022年   |            |         |         | □2023年  |         |         |
| 3  | 商品ファミリー 💌                     | 商品 🔹         | 第 1 四半期  | 第2四半期      | 第 3 四半期 | 第 4 四半期 | 第 1 四半期 | 第 2 四半期 | 第3四半期 🖇 |
| 4  |                               | オフィスチェア      | 31       | 26         | 43      | 31      | 24      | 40      | 49      |
| 5  | ]                             | シュレッダー       | 29       | 44         | 35      | 26      | 51      | 20      | 34      |
| 6  |                               | ミーティングチェア    | 30       | 21         | 24      | 29      | 36      | 22      | 24      |
| 7  | ニオノイス家具<br>ミーティングテーブル<br>平デスク | ミーティングテーブル   | 26       | 37         | 35      | 29      | 53      | 38      | 39      |
| 8  |                               | 平デスク         | 43       | 40         | 23      | 24      | 33      | 46      | 15      |
| 9  |                               | 片袖デスク        | 47       | 37         | 40      | 27      | 39      | 54      | 38      |
| 10 | オフィス家具 計                      |              | 206      | 205        | 200     | 166     | 236     | 220     | 199     |
| 11 |                               | 4分割ユニット      | 31       | 28         | 33      | 29      | 28      | 35      | 35      |
| 12 |                               | ACアダプター      | 41       | 45         | 37      | 42      | 36      | 43      | 43      |
| 13 | 一面之如只                         | IPインカム 交換機   | 44       | 23         | 31      | 50      | 11      | 26      | 26      |
| 14 |                               | インターフェースユニット | 16       | 39         | 15      | 35      | 38      | 24      | 34      |
| 15 |                               | モニターパネル      | 36       | 34         | 28      | 26      | 24      | 25      | 25      |
| 16 |                               | 電源分配パネル      | 21       | 36         | 27      | 44      | 28      | 38      | 40      |
| 17 | 電子部品 計                        |              | 189      | 205        | 171     | 226     | 165     | 191     | 203     |
| 18 | 総計                            |              | 395      | 410        | 371     | 392     | 401     | 411     | 402     |

高度なデザインと値の集計の設定から 小計の表示/非表示を柔軟に設定できる

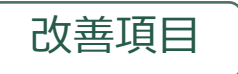

# 3. RaySheetPageの所有者の変更が可能

## RaySheetPage Designerの一覧画面から所有者を変更することが可能

| RaySheet | 木一ム         | RaySheet | RaySheetPage 🗸 | RaySheetPa | age Designer |         |                       |                            |                                       |                           |    |
|----------|-------------|----------|----------------|------------|--------------|---------|-----------------------|----------------------------|---------------------------------------|---------------------------|----|
|          |             |          | RaySheetPage名: | 検索         |              |         | Q                     | 新規                         | 削除                                    |                           |    |
|          | RaySheetPag | e名       | 画面レイアウト        | 共有状態       | レコードペ        | . 最終更新者 | 最終更新日 ↑               | 所有者                        |                                       |                           |    |
| 1        | 商談一覧        |          | 分割なし           |            | <b>⊘</b>     | 前田 祐樹   | 2024/9/26 9:18:58     | 前田 祐樹                      |                                       |                           |    |
| 2        | 前年度比較       |          | 2列             | $\bigcirc$ |              | 前田 祐樹   | 2024/11/1 14:59:17    | 前田 祐樹                      |                                       |                           |    |
| 3        | 契約管理画面      |          | 2列-左側上下2分割     | $\bigcirc$ |              | 前田 祐樹   | 2024/11/1 15:00:06    | 前田 祐樹                      | <b>No</b> ¢ <b>l</b> i                |                           |    |
| 4        | 本年度商談一      | 覧        | 2行-下部左右2分割     |            |              | 前田 祐樹   | 2024/11/1 15:00:46    | 阿部 健太                      | oc i                                  | J                         |    |
| 5        | ToDo一覧      |          | 分割なし           |            | $\checkmark$ | 前田祐樹    | 列<br>2024/11/1 15:01: | 有者の変更 - 契約                 | 的管理画面                                 |                           | ×  |
|          |             |          |                |            |              |         |                       | ユーザーの選択                    |                                       |                           |    |
|          |             |          |                |            |              |         |                       | 阿部 健太                      |                                       |                           | •  |
|          |             |          |                |            |              |         |                       | RaySheetPageの戸<br>設定が削除されま | 所有者を変更すると、このR<br>Eす。(RaysheetPageの共有) | laySheetPageのすべての共<br>伏態) | ;有 |
|          |             |          |                |            |              |         |                       |                            | OK                                    | : キャンセ                    | าเ |
|          |             |          |                |            |              |         |                       |                            |                                       |                           |    |
|          |             |          |                |            | 注意           | ۲.<br>۲ |                       |                            |                                       |                           |    |

所有者を変更するとRaySheetPageの共有設定が削除されます

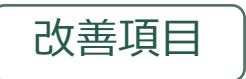

新規レコードを新しいウィンドウで追加する場合にレコードタイプを選択できる

• Salesforceの標準画面と同じようにレコードタイプに合わせて新規レコードの作成画面を表示

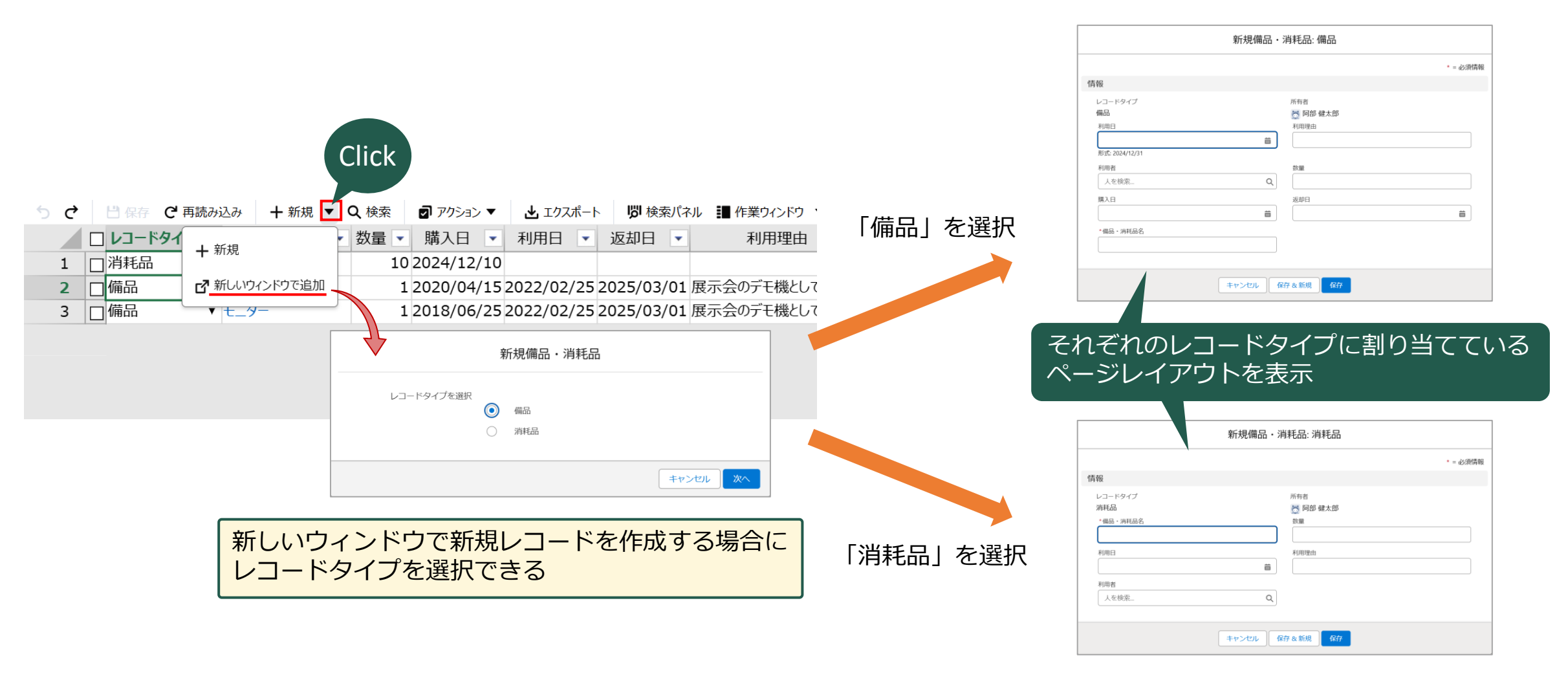

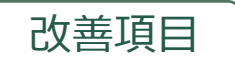

# 5. 基本デザインのUIの改善

## 基本デザインのパネルの横幅を変更可能

• 文字数が多い項目名でもすべて表示されるサイズに変更できる

| = RaySheet                                 | <b>案件管</b> | 管理 > 🧕 キャンペーンメンバー ▼                   |             |       | 😑 🔤 Ray Sheet                           | <b>案件管理</b> | > (0)    | キャンペーンメンバー 🔻                 |     |
|--------------------------------------------|------------|---------------------------------------|-------------|-------|-----------------------------------------|-------------|----------|------------------------------|-----|
| シートモード 🗸                                   |            |                                       | 5           | ) Č   | シートモード 🗸                                |             |          |                              | 5 0 |
| キャンペーンメンバー 関連オブジェクト 🗸                      |            |                                       | \$ « X      |       | キャンペーンメンバー 関連オブジェクト 🗸                   |             |          | \$\$ << >                    |     |
| 検索                                         | Q («       | 三列 🍸 フィルター                            |             | 1     | 検索                                      | Q           |          | 三列 🍸 フィルター                   | 1   |
| 数式列                                        | e î        | <br>並べ替え                              |             | 3     | <b>)</b> 数式列                            | Φ           | <b>1</b> |                              | 3   |
| <ul> <li>アクション列</li> <li>マクション列</li> </ul> |            | 並べ替えがありません。                           |             | 4 5   | <ul> <li>アクション列</li> <li>第二日</li> </ul> |             |          | 並べ替えがありません。                  | 4   |
|                                            |            |                                       |             | 6     | ✓ ➡ 項目列                                 |             |          |                              | 6   |
|                                            |            |                                       |             | 7     |                                         |             |          |                              | 7   |
| ✓ Fax 送信除外                                 |            | マウスドラッグ                               | <u>יך א</u> | 8     | ✓ Fax 送信除外                              |             |          |                              | 8   |
| 💼 System Modstamp                          |            |                                       | して          | 9     | 菌 System Modstamp                       |             |          |                              | 10  |
| ✓                                          |            | ハイル幅を変更ら                              | 기명이         | 11    | ✓                                       |             | <b>9</b> | 割 書式とアクセスのルールを管理<br>刻へいばーの設定 | 11  |
| 💼 System Modstam…                          |            |                                       |             | 12    | 🛗 System Modstamp                       |             |          | <b>•</b> • • •               | 12  |
| ★ャンペーン ID                                  |            | ABC 名前                                | \$ X        | 13    |                                         |             |          | ABC 名前 尊 X                   | 13  |
| 123 キャンペーンのリード数                            |            | vec 役職                                |             | 14    | 123 キャンペーンのリード数                         |             |          | ABC 役職                       | 14  |
| 123 キャンペーンのレスポー                            | 0          | J-X-X                                 | ¢×          | 16    | 123 キャンペーンのレスポンス数                       |             |          | ✓ メール 傘×                     | 16  |
| <b>さ</b> キャンペーンの期待…                        | C          | ABC 種別                                | \$\$ ×      | 17    | <b>道</b> キャンペーンの期待収益                    |             |          | ABC 種別 \$\$ X                | 17  |
| 123 キャンペーンの実施数                             |            | ₩ 状況                                  | \$\$ X      | 19    | 123 キャンペーンの中体数                          |             | _        |                              | 19  |
| も キャンペーンの実費                                |            | ◆ キャンペーン (キャンペーン)                     | \$\$ X      | 20    | ◎ キャンヘ 見切れ                              | ていた文        | て字       | 列をすべて表示できる                   | 20  |
| 123 キャンペーンの取引開…                            |            | ・ ・ ・ ・ ・ ・ ・ ・ ・ ・ ・ ・ ・ ・ ・ ・ ・ ・ ・ | \$ ×        | 21 22 | 123 キャンパーフロフキス フロアオス フロアオス フロアオス        |             |          | 5 キャンハーノ/キャンハーノの期付収益         | 21  |
| 123 キャンペーンの取引先…                            |            | 123 キャンペーン/キャンペーンのレ・・・                | \$          | 23    | 123 キャンペーンの取引先責任…                       |             |          | 123 キャンペーン/キャンペーンのレ人ホン人数 卒×  | 23  |

※ 変更したサイズは保持しないためブラウザのページ再読み込みなどを行った場合は基本デザインのパネルの横幅は初期状態に戻ります。

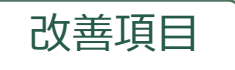

# 5. 基本デザインのUIの改善

項目列を検索したあとに検索キーを削除したときの動作を改善

• 検索キー削除後の項目のツリーが適切な表示状態になるように改善

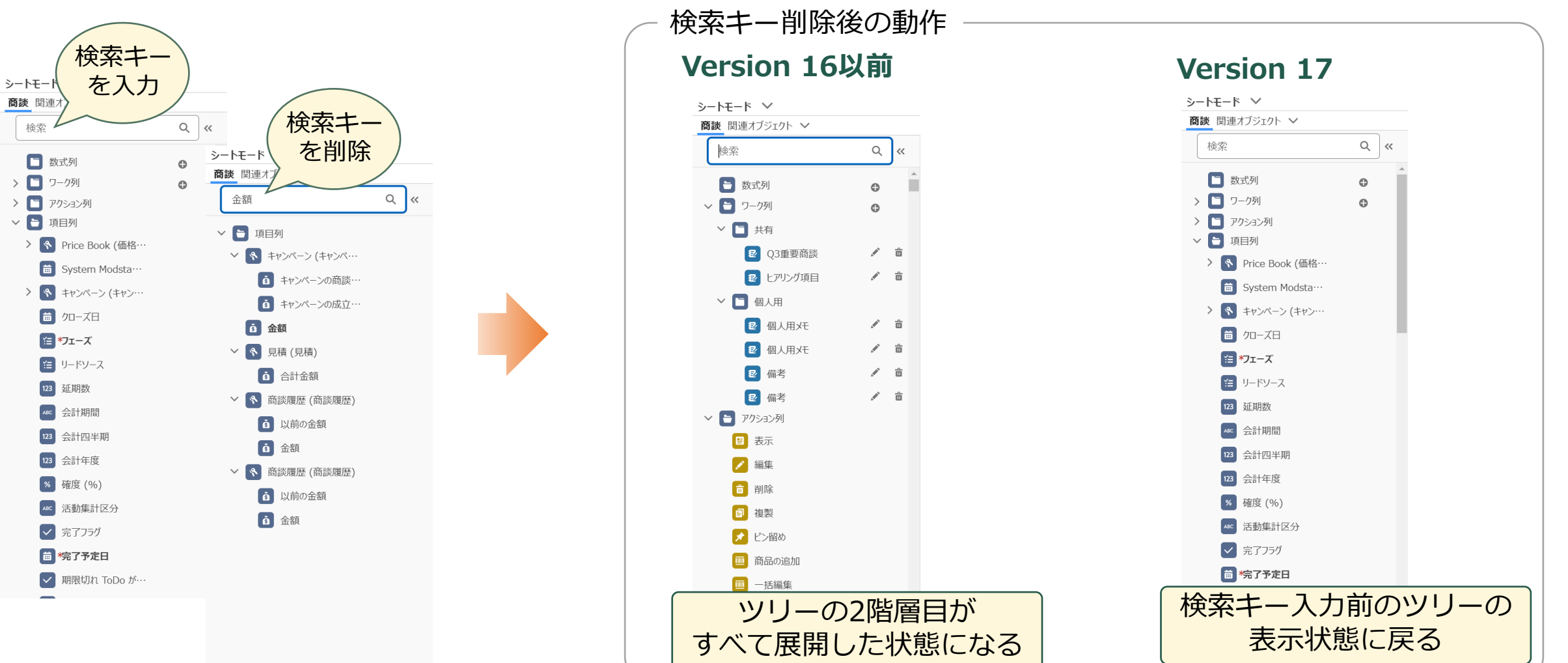

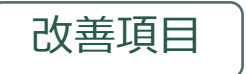

葡萄

# RaySheetの参照項目をクリックしたときにレコードをサブタブで開くように改善

関連情報をサブタブで開くことで一連の情報を確認しやすい •

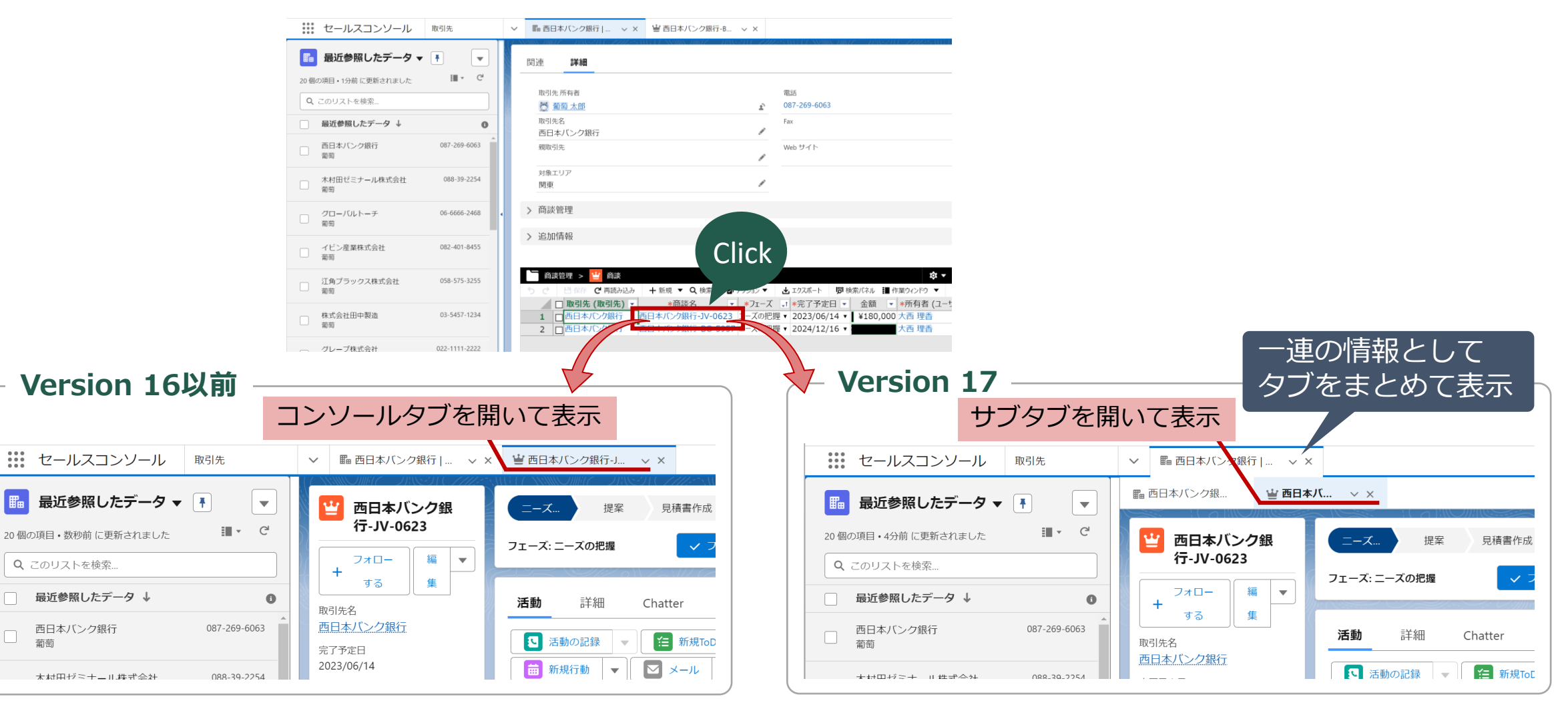

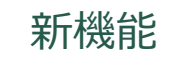

7. RaySheetの操作ログを取得(正式版)

#### RaySheetにプラットフォームイベント APIを追加 RaySheetで発生した操作を取得することが可能 RaySheet上で行われた操作をログに出力することが可能 • RaySheet Version 16でベータ版だった本機能を正式版として提供 • 外部ストレージサービス 利用例 Salesforce Salesforce開発 外部のストレージサービスに RaySheetの操作発生時の処理を RaySheetの操作ログを保存 <u>※2</u> Apex、フロー、Visualforceなど で実装 ※1 csv etc… Sheet プラットフォームイベント API 事故発生時の原因分析、再発防止に活用 RaySheetで操作 いつ、誰が、何の操作をしたかを把握 レコードの取得 RaySheetで実行したSOQLを把握 レコードの更新・保存 管理者 データのエクスポート

※1 プラットフォームイベント APIを利用するにはApexやSalesforceフローなどSalesforceプラットフォームでの開発の知識が必要です。
※2 RaySheetでは外部ストレージサービスなどに操作ログを保存する機能は提供していません。独自に実装が必要になります。

8. 「どこでもView」でビューの切替ができるコンポーネントの属性を追加

# どこでもViewで次の2つの設定が可能になるコンポーネントの属性を追加

### ① ビューの切り替えの許可/不許可

改善項目

### ② フォルダーパネルの表示/非表示

| S-JEU 77772 SAUGET SSS ONDER – JEAS-JEU 77772 SAU                                                                                                    | TTA MANA MATTA TAMETA ZZZE MANTA MANA TAMA TAMETA TAMETA ZZZE MANTA MANA TAMA TAMETA ZAMETA ZAMETA DA MANTA TAM |                                                                                                    |
|----------------------------------------------------------------------------------------------------|----------------------------------------------------------------------------------------------------|----------------------------------------------------------------------------------------------------|
|                                                                                                    | ▲ フォローする 編集 新規取引先責任者                                                                                            | 新規ケース • gcss:Spreadsheet                                                                                                    |
| 種別 電話 Web t<br>顧客 0790-51-1191                                                                                                    | Hイト 取引先所有者 業種 住所(講求先)<br>○ 前田 祐樹 ♪ 愛知県                                                                          | <ol> <li>① ビューの切り替える</li> <li>② フォルダパネルを</li> </ol>                                                                                                    |
| <b>詳細</b> 活動 Chatter                                                                                                    | 雷跃                                                                                                    | 2つの属性ともにfalseを調                                                                                                    |
| 株式会社あさひかわ証券                                                                                                    | 0790-51-1191                                                                                                    |                                                                                                    |
| Image: Part Hat         アオルダー       《 ×         フォルダー       《 ×         フォルダーまたはビューを検索       Q         共有フォルダー       ②         ご 商談管理       ②         逆 商談一覧       ④         塗 進行中の商談       …         ※ 本年度の商談       …         ③ 昨年度の商談       個人用フォルダー       へ         フォルダーを追加 |                                                                                                    | Count       高数管理         スマー       * 高 商談名         マー       * 高 商談名         マー       * 高 商談名         マー       * 高 商談名         マー       * 高 商談名         マー       * 高 商談名         マー       * 高 商談名         マー       * 高 商談名         マー       * 高 商談名         マー       * 高 商談名         マー       * 電 商談名         マー       * 株式会社あさいかわ証券-FG-0437         2       * 株式会社あさいかわ証券-FG-0763         3       * 株式会社あさいかわ証券-JV-0932 |
|                                                                                                    | ❷ 準備完了                                                                                                    | 3 件のレコード                                                                                                    |

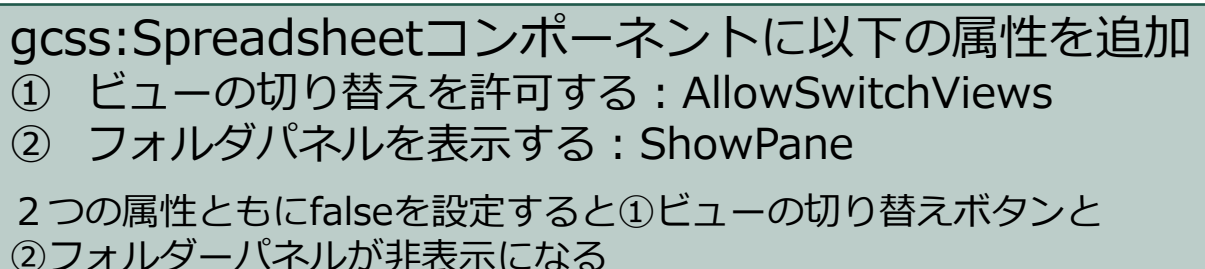

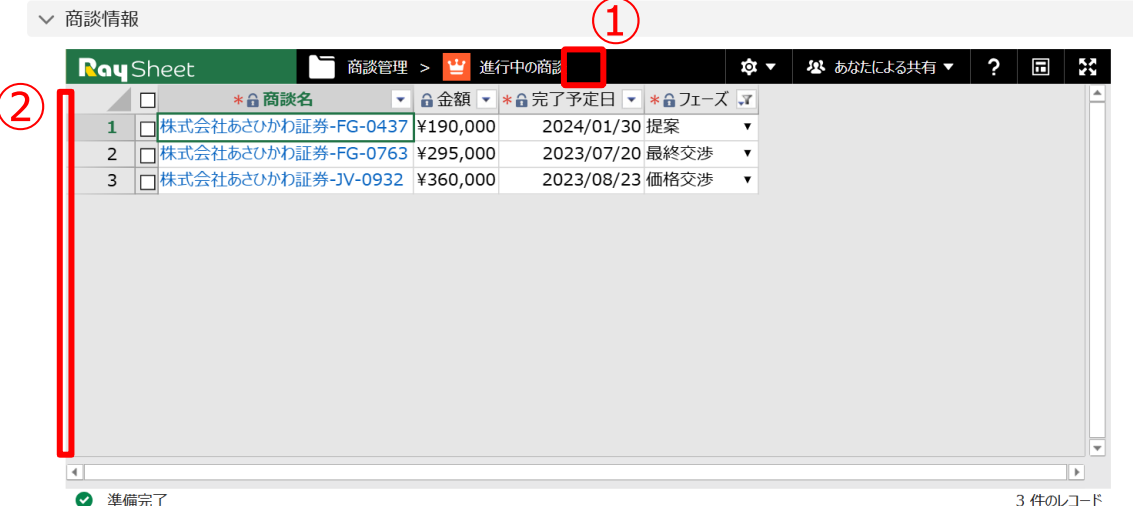